## **Hikconnect Unbinding**

## 1. Unbinding via hikconnect

Open hikconnect on your phone, connect your phone to the same router as your device and scan the code to add the device, click "Unbind Device", enter the device verification code to unbind the device.

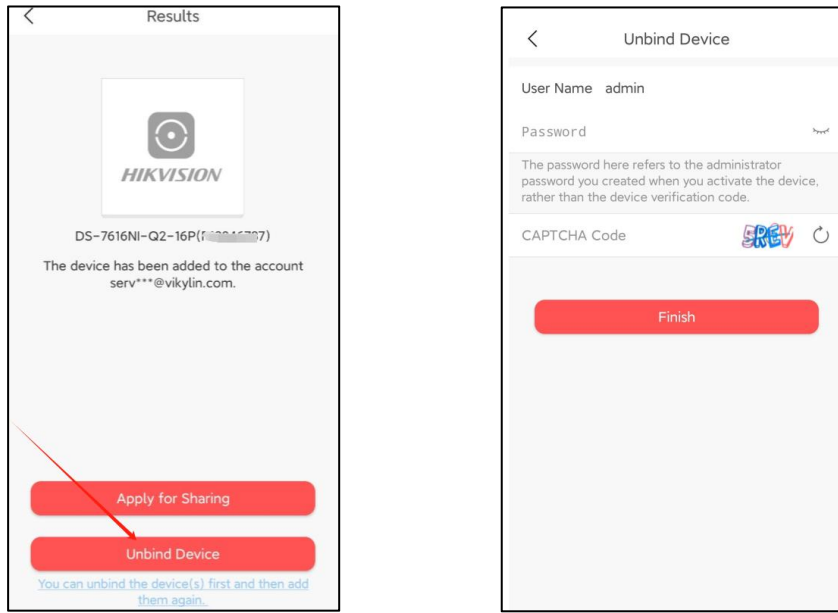

2. Unbind via sadp: open sadp, select the camera and click Unbind, enter the camera's login password and p2p password in the verification box to unbind.

| SADP                                                            |                                                              |                                            |                                        |
|-----------------------------------------------------------------|--------------------------------------------------------------|--------------------------------------------|----------------------------------------|
| Total number of online devices:                                 |                                                              | Unbind Export Devic                        | Refresh Filter Q                       |
| 🔽   ID 🔺   Device Type   S                                      | atus   IPv4 Address   Port                                   | Enhanced SDK Service Port                  | Software Version   IPv4 Gateway   HTTF |
| ☑ 001 DS-7616NI-Q2/16P A                                        | ctive 192.168.1.23 8000                                      | N/A                                        | V4.30.096build 2 192.168.1.1 80        |
| Unbind Hik-Connect Account ×                                    |                                                              |                                            |                                        |
| i The process of unbinding may vary depending 2000 device type. |                                                              |                                            |                                        |
|                                                                 | Current Region: Other. Make sure th region on Settings page. | e selected region is Other. If not, switch | the                                    |
|                                                                 | Administrator Password:                                      | \$                                         |                                        |
|                                                                 | Verification Code:                                           |                                            | Refresh                                |
|                                                                 |                                                              | Confirm                                    | Cancel                                 |

3. NVR devices can also be unbound through the local side of the device, enter the P2P interface, click Unbind.

## 4.0 lite series(Q K series)

## 4.0 series(I M series)

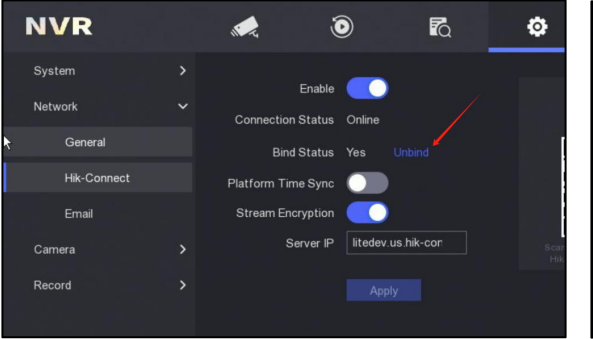

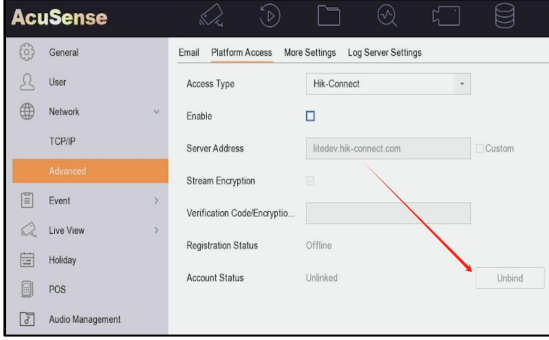